### Choix du mot de passe

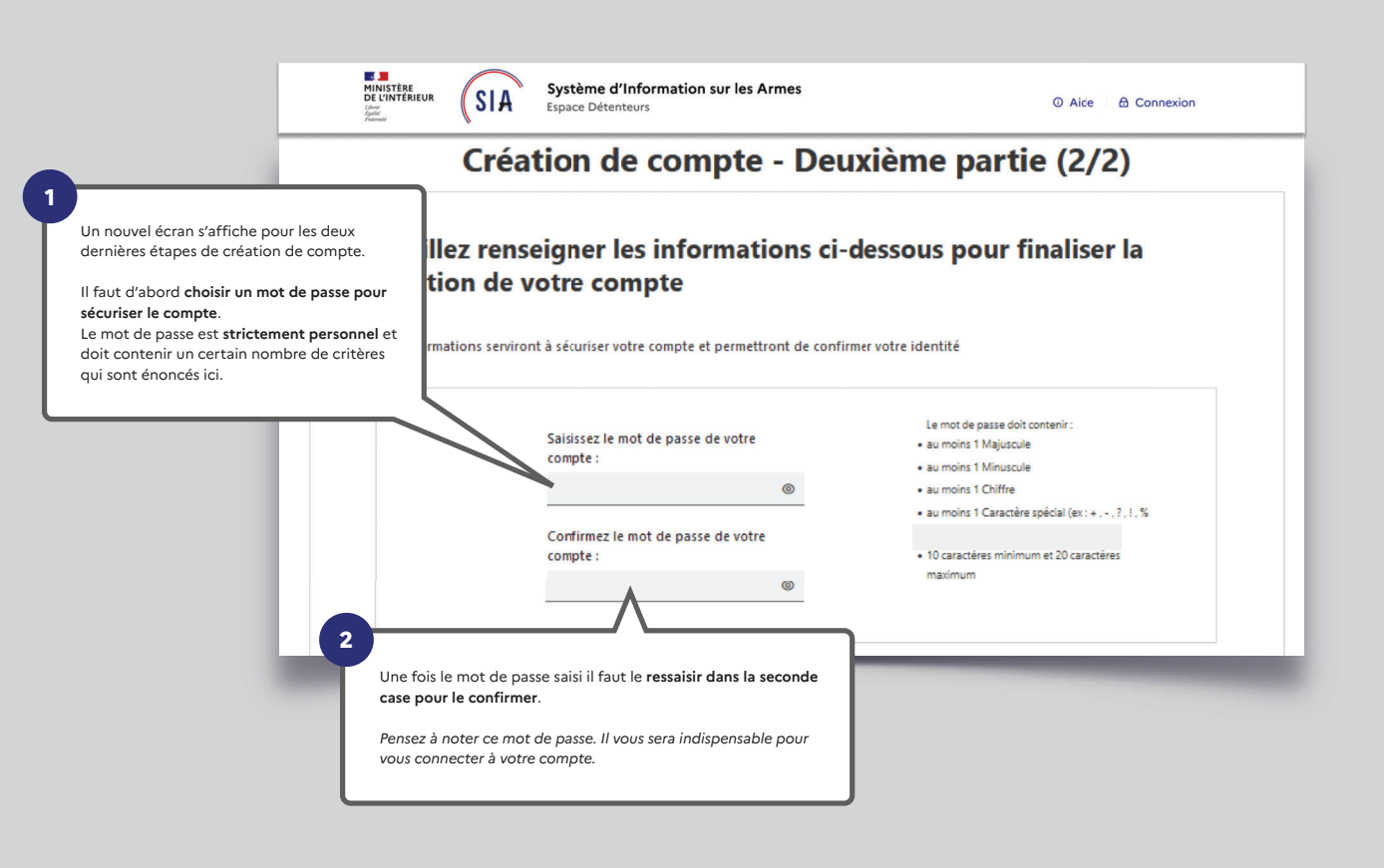

| Veuillez sélectionner 3 questions et saisir les problème d'accès à votre compte.       onses associées. Ces informations serviront en cas de         Question 1:       Réponse 1:         Quel est le premier plat que vous avez appris à cuisiner ?       SANGLIER         Question 2:       Réponse 2:         Quel était votre chanteur ou groupe préféré lorsque vous ·        MICHEL DELPECH         Question 3:       Réponse 3:         Question 3:       AVENUE DU GENERAL DE GAULLE | INISTERE<br>LINITERIEUR<br>SIA Système d'Informatik<br>Espace Détenteurs              | r les Armes<br>の Aice   台 Connexion                   |
|----------------------------------------------------------------------------------------------------|---------------------------------------------------------------------------------------|-------------------------------------------------------|
| Question 1 :       Question 2 :       SANGLIER         Question 2 :       Réponse 1 :       SANGLIER         Question 3 :       Réponse 2 :       MICHEL DELPECH         Question 3 :       Réponse 3 :       AVENUE DU GENERAL DE GAULLE                                                                                                    | Veuillez sélectionner 3 questions et saisir les i<br>problème d'accès à votre compte. | onses associées. Ces informations serviront en cas de |
| Quel est le premier plat que vous avez appris à cuisiner ?       SANGLIER         Question 2 :       Réponse 2 :         Quel était votre chanteur ou groupe préféré lorsque vous · · ·       MICHEL DELPECH         Question 3 :       Réponse 3 :         Quel est le nom de la rue où vous avez grandi ?       AVENUE DU GENERAL DE GAULLE                                                                                                    | Question 1 :                                                                          | Réponse 1 :                                           |
| Question 2 :       Réponse 2 :         Quel était votre chanteur ou groupe préféré lorsque vous · ·        MICHEL DELPECH         Question 3 :       Réponse 3 :         Quel est le nom de la rue où vous avez grandi ?       AVENUE DU GENERAL DE GAULLE                                                                                                    | Quel est le premier plat que vous avez appris à cuisiner ?                            | SANGLIER                                              |
| Quel était votre chanteur ou groupe préféré lorsque vous :        MICHEL DELPECH         Question 3 :       Réponse 3 :         Quel est le nom de la rue où vous avez grandi ?                                                                                                    | Question 2 :                                                                          | Réponse 2 :                                           |
| Question 3 :     Réponse 3 :       Quel est le nom de la rue où vous avez grandi ?     V       AVENUE DU GENERAL DE GAULLE                                                                                                    | Quel était votre chanteur ou groupe préféré lorsque vous                              | MICHEL DELPECH                                        |
| Quel est le nom de la rue où vous avez grandi ? 💉 AVENUE DU GENERAL DE GAULLE                                                                                                    | Question 3 :                                                                          | Réponse 3 :                                           |
|                                                                                                    | Quel est le nom de la rue où vous avez grandi ?                                       | ✓ AVENUE DU GENERAL DE GAULLE                         |

En cas d'**oubli de votre identifiant**, vous aurez la possibilité de le récupérer grâce à un système de questions personnelles auxquelles vous devrez répondre.

Vous devez donc à ce stade choisir vos **trois questions** parmi celles proposées et y répondre en saisissant du texte.

### C'est fini !

Un écran récapitulatif de votre démarche s'affiche et vous disposez maintenant d'un numéro SIA en plus de votre compte SIA.

Votre numéro SIA vous suivra tout au long de votre vie de détenteur d'armes.

Il est unique et personnel. Il est la clé d'échange entre vous et l'armurier chez lequel vous vous rendez.

| $\checkmark$ |                      |
|--------------|----------------------|
|              | Bonjour, SUZY PIVERT |
|              | Maria and a set of a |

us uses de créer users compte porticulier

Vous venez de créer votre compte particulier en qualité de chasseur sur le Système d'Information sur les Armes (SIA). Un numéro SIA vous a été affecté :

#### N° SIA: PIVSUZ06XQUT

Ce numéro vous suivra tout au long de votre vie de détenteur d'armes. Il doit être présenté à votre armurier avant chaque intervention de sa part sur votre arme.

Attention: Ce numéro est distinct de votre identifiant de connexion à l'application SIA et de votre mot de passe :

### Identifiant de connexion : alip4808221 Mot de passe: Défini par vos soins dans l'application SIA

Pour rappel: vous disposez d'un délai de 6 mois à compter de ce jour pour corriger, le cas échéant, les informations relatives aux armes mentionnées dans votre râtelier numérique.

Retrouvez les informations sur l'utilisation de votre râtelier numérique en cliquant sur le bouton « Aide » du SIA.

Votre préfecture de rattachement est : Hauts-de-Seine Retrouvez les tutoriels d'utilisation du portail professionnels sur le site Internet du <u>ministère de l'intérieur</u> Sur cet écran le système vous communique également **votre identifiant de connexion**, qui pour des raisons de sécurité est différent de votre numéro SIA.

## Cet identifiant de connexion vous sera indispensable pour accéder à votre compte.

SIA

Notez le bien. Il devra être complété avec le mot de passe que vous avez choisi aux étapes précédentes.

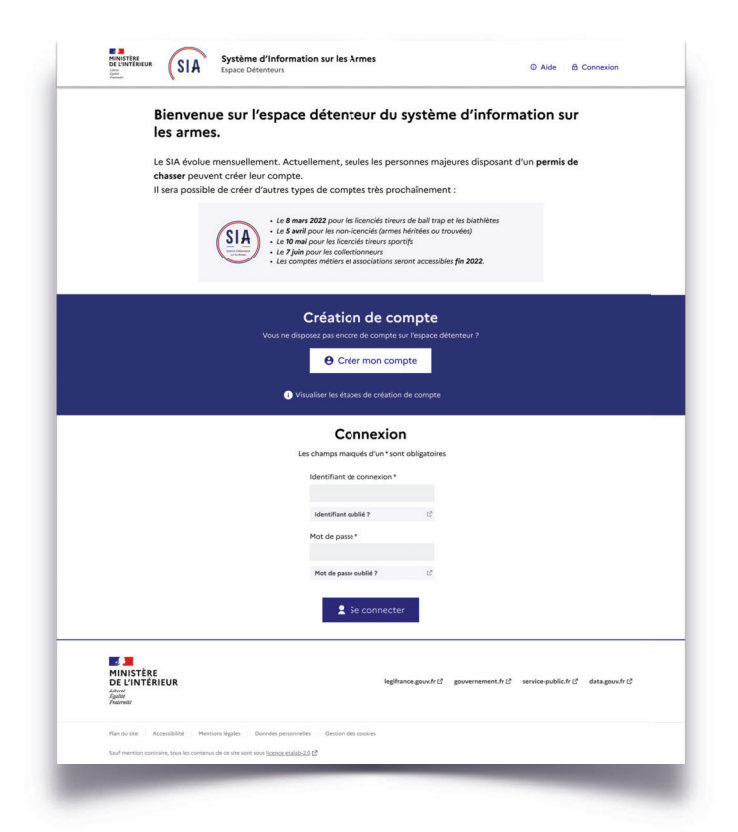

## 2. Connexion espace détenteur

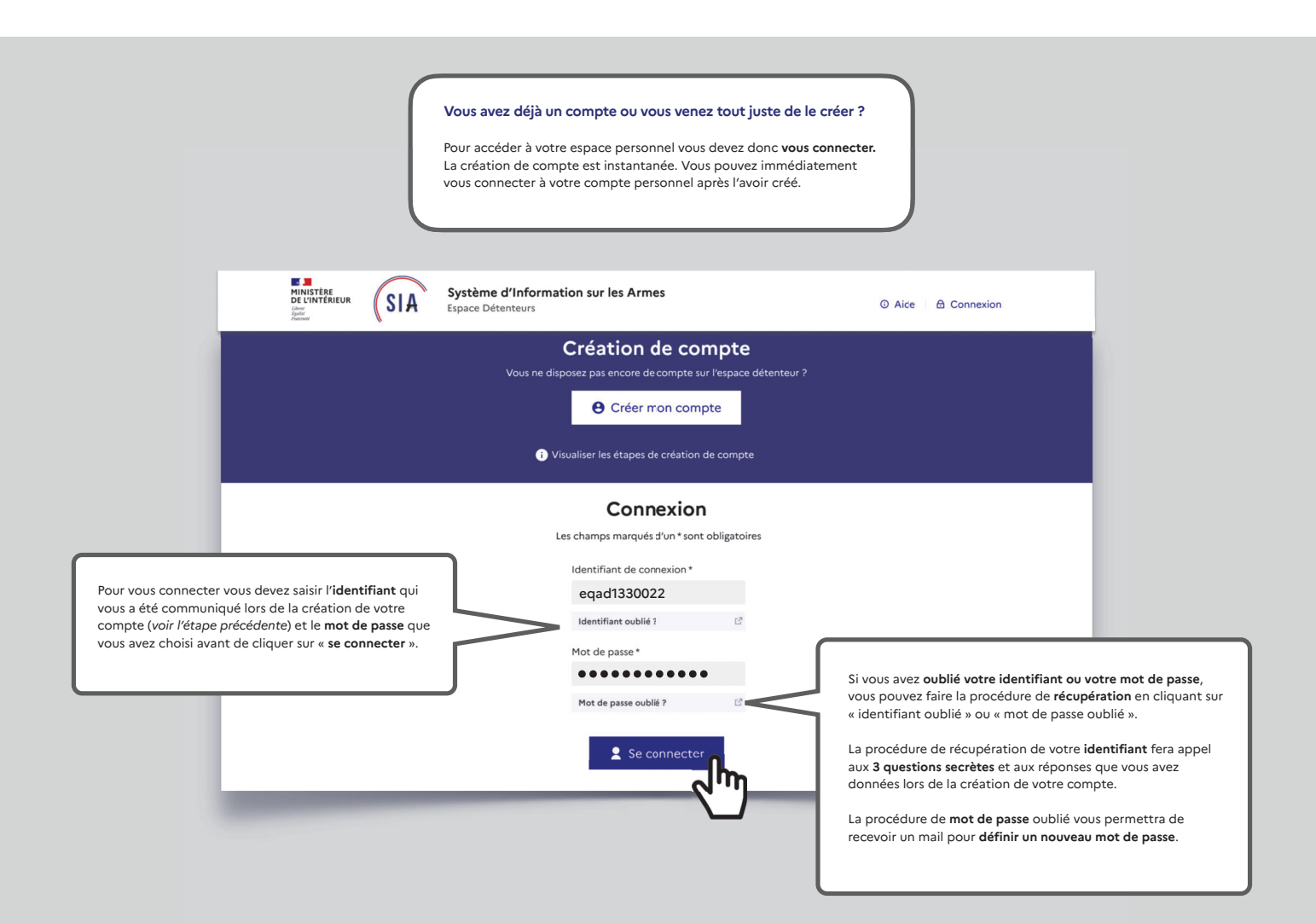

| RIEU  | <sup>JR</sup> SI                                                                       | A Sys<br>Espa                     | tème d'In<br>ace Détente       | formation<br>urs                 | ı sur les Arn               | nes                                             |                         |                                      | //                              |                                                                        |                      | 1 |  |
|-------|----------------------------------------------------------------------------------------|-----------------------------------|--------------------------------|----------------------------------|-----------------------------|-------------------------------------------------|-------------------------|--------------------------------------|---------------------------------|------------------------------------------------------------------------|----------------------|---|--|
| telie | er Mes dé                                                                              | marches                           | RGA                            |                                  |                             | I                                               | N°\$IA: ALLF            | ER57GVFU                             | Notificat                       | ions: 1                                                                | Prénom NOM           | м |  |
| 0     | n râte                                                                                 | lier nu                           | ıméri                          | que                              |                             |                                                 |                         |                                      |                                 |                                                                        |                      |   |  |
| Mes   | armes                                                                                  |                                   |                                |                                  |                             |                                                 |                         |                                      |                                 |                                                                        |                      |   |  |
| Vou   | s trouverez ci-                                                                        | dessous les arr                   | nes que vous                   | possédez, ide                    | entifiées par un            | n° d'encoda                                     | ige. Si les ir          | nformations so                       | ont incorrecte                  | es, vous devez                                                         | utiliser la          |   |  |
| man   | quante".                                                                               | gnaler une erre                   | ur qui appa                    | rait forsque vo                  | ous cochez une              | arme, si des                                    | armes som               | manquantes,                          | utilisez la ro                  | nctionnalite                                                           | Arme                 |   |  |
|       |                                                                                        |                                   |                                |                                  |                             |                                                 |                         |                                      |                                 | Arme mano                                                              | quante<br>Lignes par |   |  |
|       |                                                                                        |                                   |                                |                                  |                             |                                                 |                         |                                      |                                 |                                                                        | page                 |   |  |
| D     | éinitialiser les                                                                       | filtres                           |                                |                                  |                             |                                                 |                         |                                      |                                 | 10                                                                     | ~                    |   |  |
| R     | éinitialiser les                                                                       | filtres                           |                                |                                  | 7 résu                      | ultats                                          |                         |                                      |                                 | 10                                                                     | ~                    |   |  |
| R     | éinitialiser les<br>Numéro<br>d'encodage<br>1↓                                         | filtres<br>Numéro de<br>série†1   | Type†↓                         | Marque†↓                         | 7 résu<br>Modèle†∔          | ultats<br>Calibre<br>Canon 1<br>†↓              | Calibre<br>Canon<br>2†↓ | Classement<br>†↓                     | Régime<br>de<br>détention<br>†↓ | 10<br>Statut†↓                                                         | ~                    |   |  |
| R     | éinitialiser les<br>Numéro<br>d'encodage<br>†↓                                         | Numéro de<br>série †↓             | Type11                         | Marque†↓                         | 7 résu<br>Modèle†i          | Calibre<br>Canon 1<br>↑↓                        | Calibre<br>Canon<br>2†↓ | Classement<br>11                     | Régime<br>de<br>détention<br>†↓ | 10<br>Statut †↓                                                        | ~                    |   |  |
|       | Numéro<br>d'encodage<br>11<br>AA167-<br>P22-00061                                      | Numéro de<br>série11              | Type†1                         | Marque11<br>                     | 7 résu<br>Modèle†J<br>1424  | Calibre<br>Canon 1<br>11<br>22<br>LONG<br>RIFLE | Calibre<br>Canon<br>2†↓ | Classement<br>11<br>C 1* b)          | Régime<br>de<br>détention<br>11 | 10<br>Statut 14<br>Valider Ia<br>cession                               | *                    |   |  |
|       | Numéro<br>d'encodage<br>14           AA167-<br>p22-00061           AA167-<br>c22-00060 | Numéro de série11           00061 | Type11<br>CARABINE<br>CARABINE | Marque11<br>ANSCHUTZ<br>ANSCHUTZ | 7 résu<br>Modèle 14<br>1424 | Altars                                          | Calibre<br>Canon<br>2†1 | Сlassement<br>11<br>С 1°b)<br>С 1°b) | Régime<br>de<br>détention<br>TL | 10<br>Statut 14<br>Valider la<br>cession<br>vente entre<br>particulier | *                    |   |  |

| itelier Mes démarches RGA                 | N°SIA: ALLFER57GVFU Notifications: 1 Prénom                                          |  |  |  |  |  |
|-------------------------------------------|--------------------------------------------------------------------------------------|--|--|--|--|--|
| stion de compte                           |                                                                                      |  |  |  |  |  |
| Informations Personnelles                 | Adresse(s)                                                                           |  |  |  |  |  |
| ALLONS FERNAND                            |                                                                                      |  |  |  |  |  |
| Sexe : Masculin                           | Adresse principale                                                                   |  |  |  |  |  |
| Né(e) le 25/11/1967 à CASSIS (13), France | 12 AVENUE DE L'EUROPE , 77176 SAVIGNY LE TEMPLE, FRANCE                              |  |  |  |  |  |
| Pièce_identité_ALLFER57GVFU.jpg           | Justificatif_de_domicite_ALLFER57GVFU,jpg                                            |  |  |  |  |  |
| Courriel : fernand@allons.com             |                                                                                      |  |  |  |  |  |
| Teléphone : 0653487394                    |                                                                                      |  |  |  |  |  |
|                                           |                                                                                      |  |  |  |  |  |
|                                           | Modifier mes informations personnelles + Ajouter une adresse de résidence secondaire |  |  |  |  |  |
|                                           |                                                                                      |  |  |  |  |  |
|                                           |                                                                                      |  |  |  |  |  |
| Informations de connexion                 |                                                                                      |  |  |  |  |  |
| Identifiant de connexion : egad1330022    |                                                                                      |  |  |  |  |  |
| N°SIA : ALLFER57GVFU                      |                                                                                      |  |  |  |  |  |
| Permis de chasser : 32746873 Permis_de    | chasser_ALLFER57GVFU.jpg                                                             |  |  |  |  |  |
| Numero de quichet unique - 2342343        |                                                                                      |  |  |  |  |  |

# 3. Gestion de compte détenteur

| <sup>atelie</sup>  | er Mes de                                       |                                        |                               |                                  |                                    |                                                             |                              |                                       | ③ Aide                                                                                                    | Déconnexion                                                                                                    |
|--------------------|-------------------------------------------------|----------------------------------------|-------------------------------|----------------------------------|------------------------------------|-------------------------------------------------------------|------------------------------|---------------------------------------|----------------------------------------------------------------------------------------------------|----------------------------------------------------------------------------------------------------|
| 10                 |                                                 | marches                                | IGA                           |                                  |                                    |                                                             | N°\$IA: ALLF                 | ER57GVFU                              | Notifications: 1                                                                                                 | Prénom NOM                                                                                                    |
| Mes                | n râte                                          | lier nu                                | mério                         | que                              |                                    |                                                             |                              |                                       |                                                                                                    | <u>4</u>                                                                                                    |
| Vou<br>fond<br>man | s trouverez ci-<br>ctionnalité "Si<br>iquante". | dessous les arn<br>Inaler une erre     | ies que vous<br>ur" qui appar | possédez, ide<br>raît lorsque vo | intifiées par un<br>ius cochez une | n° d'encoda<br>arme. Si des                                 | age. Si les ir<br>armes sont | nformations s<br>: manquante:         | sont incorrectes, vous devez<br>s, utilisez la fonctionnalité "<br>Arme man                                      | utiliser la<br>Arme<br>Iugnes par<br>page                                                                                                    |
| F                  | Réinitialiser les                               | filtres                                |                               |                                  | 7 résu                             | iltats                                                      |                              | $\backslash$                          | 10                                                                                                    | <u> </u>                                                                                                    |
|                    | Numéro                                          |                                        |                               |                                  |                                    | Calibre                                                     | Calibre                      |                                       |                                                                                                    |                                                                                                    |
| 0                  | d'encodage<br>†↓                                | Numéro de<br>série†↓                   | Type†↓                        | Marque†↓                         | Modèle†↓                           | Canon 1<br>†↓                                               | Canon<br>21↓                 | Classemen<br>†↓                       | • Gérer vos ir                                                                                                   | A vous permet de :<br>nformations personnelles                                                                                                    |
| 0                  | d'encodage<br>†1                                | Numéro de<br>série†↓                   | Type†↓                        | Marque†↓                         | Modèle†↓                           | Canon 1<br>1↓                                               | Canon<br>2†↓                 | Classemen<br>†↓                       | • Gérer vos ir<br>• Consulter e<br>• Effectuer d                                                                 | A vous permet de :<br>nformations personnelles<br>et modifier votre râtelier<br>es démarches (à partir de juin 2022)                                                                                                    |
|                    | AA167-<br>P22-00061                             | Numéro de<br>série†↓                   | Type11                        | Marque11                         | Modèle†↓                           | Canon 1<br>11<br>22<br>LONG<br>RIFLE                        | Canon<br>21↓                 | Classemen<br>11<br>C 1° b)            | Gérer vos ir     Gérer vos ir     Consulter e     Effectuer d     Consulter le     Iorsque vou                   | A vous permet de :<br>nformations personnelles<br>et modifier votre râtelier<br>es démarches (à partir de juin 2022)<br>e Référentiel Général des Armes (RC<br>is devez par exemple ajouter une ar                                       |
|                    | AA167-<br>P22-00061<br>AA167-<br>C22-00060      | Numéro de<br>série¶1<br>00061<br>00060 | CARABINE                      | Marque14 ANSCHUTZ ANSCHUTZ       | Modèle†i<br>1424<br>1424           | Canon 1<br>11<br>22<br>LONG<br>RIFLE<br>22<br>LONG<br>RIFLE | Canon<br>211                 | Classemen<br>14<br>C 1° b)<br>C 1° b) | Votre compte SI<br>• Gérer vos ir<br>• Consulter e<br>• Effectuer d<br>• Consulter k<br>lorsque vou<br>manquante | A vous permet de :<br>nformations personnelles<br>et modifier votre râtelier<br>es démarches (à <i>partir de juin 2022</i> )<br>e <b>Référentiel Général des Armes</b> (RG<br>us devez par exemple ajouter une ar<br>e à votre râtelier. |

| MINISTÈRE<br>DE L'INTÉRIEUR<br>Liter<br>Amerika<br>Amerika                          | A Système d'In<br>Espace Détenter                                                                               | formation sur les Armes                                                                                                    |                                             | O Aide                    | 台 Déconnexion                                                                                                    |                                                                                                    |
|-------------------------------------------------------------------------------------|----------------------------------------------------------------------------------------------------|----------------------------------------------------------------------------------------------------|---------------------------------------------|---------------------------|----------------------------------------------------------------------------------------------------|----------------------------------------------------------------------------------------------------|
| Mon râtelier Mes dé                                                                 | marches RGA                                                                                                    |                                                                                                    | N°SIA: ALLFER57GVFU                         | Notifications: 1          | Prénom NOM                                                                                                    |                                                                                                    |
| Gestion de                                                                          | e compte                                                                                                    |                                                                                                    |                                             |                           |                                                                                                    |                                                                                                    |
| Information<br>ALLONS FERN.<br>Sexe : Masculin<br>Né(e) le 25/11<br>Passeport : 987 | Is Personnelles<br>AND<br>/1967 à CASSIS (13), France<br>3489<br>té ALLFERS7GVFUjpg<br>nd@allons.com<br>3487394 | Adresse (s) Adresse principale 12 AVENUE DE L'EUROPE . 77176 Dustificatif_de_domicile_ALLI                                  | SAVIGNY LE TEMPLE, FRANCE<br>FER57GVFUjpg   |                           | Le détenteur a la pos<br>directement les infor<br>Les informations per<br>être modifiées direct<br>prénom, date et lieu<br>l'objet d'une demand<br>formulaire de contac<br>page 44). | ssibilité de <b>modifier</b><br>rmations le concernant.<br>sonnelles qui ne peuvent pas<br>tement (exemple nom et<br>de naissance) doivent faire<br>de de modification <b>via le</b><br>ct, situé en bas de page (voir |
| Information<br>Identifiant de ce<br>N°SIA : ALLFER<br>Permis de chase               | ns de connexion<br>onnexion : eqad1330022<br>57GVFU<br>err : 32746873 Permis_de                                 | Modifier mes informations perso                                                                                             | nnelles + Ajouter une                       | adresse de résidence secc | ondaire                                                                                                    |                                                                                                    |
| Numero de gui                                                                       | chet unique : 2342343                                                                                           | Le détenteur a la possibilité de<br>mot de passe n'importe quant<br>Il devra saisir son mot de passe<br>pouvoir le changer. | e <b>changer son</b><br>d.<br>e actuel pour | Changer de mot de         | e passe                                                                                                    |                                                                                                    |

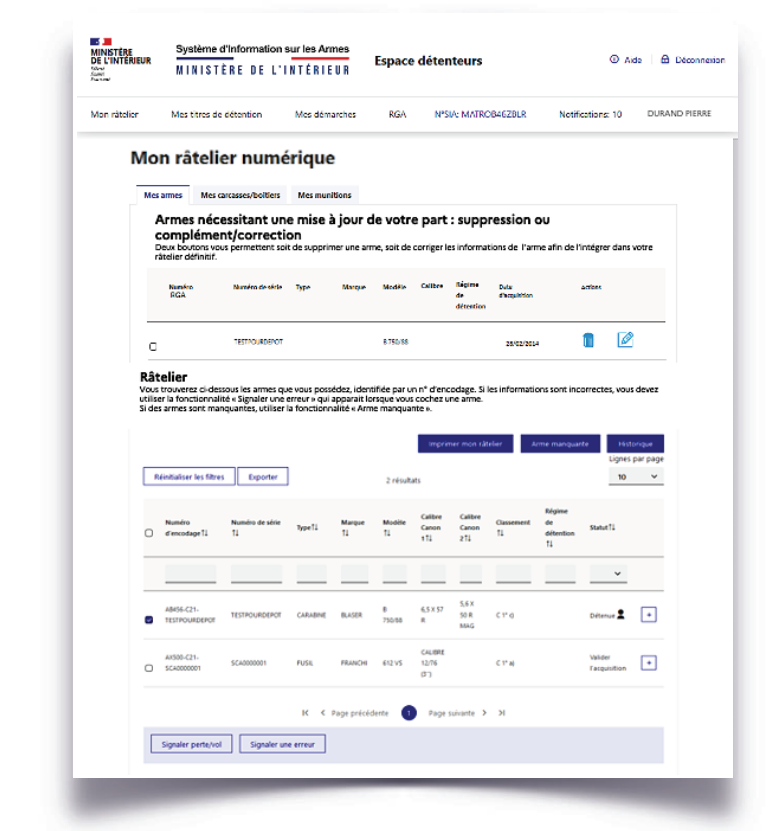

## 4. Visualisation et modification du râtelier numérique

Le RGA c'est le Référentiel Général des Armes, sorte de bibliothèque de tous les modèles d'armes. Il est accessible par le menu.

Le détenteur va donc devoir parcourir cette bibliothèque pour sélectionner la fiche RGA qui correspond à son arme ou s'en approche le plus. Si ce n'est pas la bonne fiche cela n'a aucune incidence et cette information pourra être modifier par un armurier.

Mon râtelier

#### MINISTÈRE DE L'INTÉRIEUR Système d'Information sur les Armes SIA Aide Aide Déconnexion RGA N°SIA: ALLFER57GVFU Notifications: 1 Prénom NOM Mon râtelier numérique Mes armes Mes carcasses/boltiers Mes me Armes nécessitant une mise à jour de votre part : suppression ou complément/correction Deux boutons vous permettent soit de supprimer une arme, soit de corriger les informations de l'arme afin de l'intégrer dans votre ratieir définit. Numéro de série — Type Numéro Marque Modèle Calibre Bégine Dula de d'explicition détention arrises possibles). 1 🖉 < TESTPOURDEPOT 8750/88 25/02/2014 C Râtelier essous les armes que vous possédez, identifiée par un n° d'encodage. Si les informations sont incorrectes, vous devez alité « Signaler une erreur » qui apparait lorsque vous cochez une arme. anquantes, utiliser la fonctionentité « Arme manquante ». utiliser la fonction Si des armes sont Réinitialiser les filtres Exporter 10 ~ 2 1654 Numéro Numéro Numéro Numéro Calibre Calibre C 5.6 X 8 6,5 X 57 750/86 R Detenue 🙎 🔹 C1'0 TEST EPOF CARABINE BLASER AX500-C21-FRANCHI 612VS 12/76 <1\* 8 Valider FUSIL K K Page précédente Les ajouts de fiche RGA ou de numéro de série donnent lieu à la création d'un numéro d'encodage.

À la création de compte, le SIA va récupérer les informations relatives au détenteur dans l'ancien système AGRIPPA. Si les informations de l'arme sont complètes, l'arme remonte directement dans le râtelier numérique du détenteur, dénommé « râtelier » (voir pages suivantes pour les actions

Si elles sont incomplètes, l'arme apparaît dans un tableau temporaire dénommé **« Armes nécessitant une mise à jour de votre part » et le détenteur doit apporter les** modifications ou compléments demandés (numéro de série de l'arme ou fiche RGA correspondante le plus souvent) en cliquant sur le petit crayon.

Ce numéro sera **provisoire** (reconnaissable au P dans le numéro d'encodage) jusqu'à ce qu'il soit **certifié par un armurier** (reconnaissable au C dans le numéro d'encodage). Cette démarche permettra à l'arme d'intégrer le râtelier numérique du détenteur qui n'aura aucune obligation de faire certifier par son armurier. L'encodage provisoire est parfaitement régulier.

A NOTER ! Le détenteur a 6 mois pour mettre à jour les informations relatives aux armes qui sont dans son râtelier.

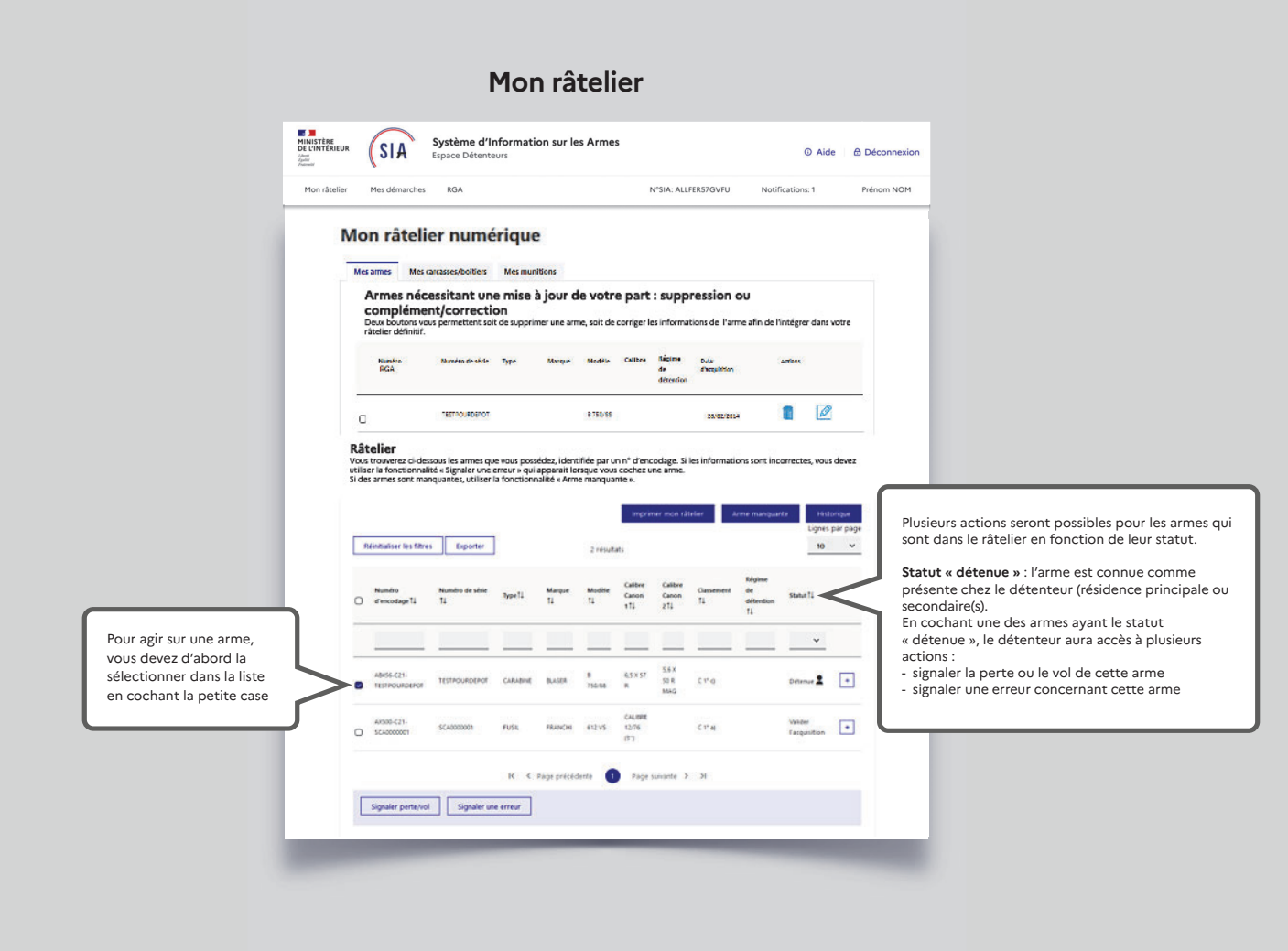

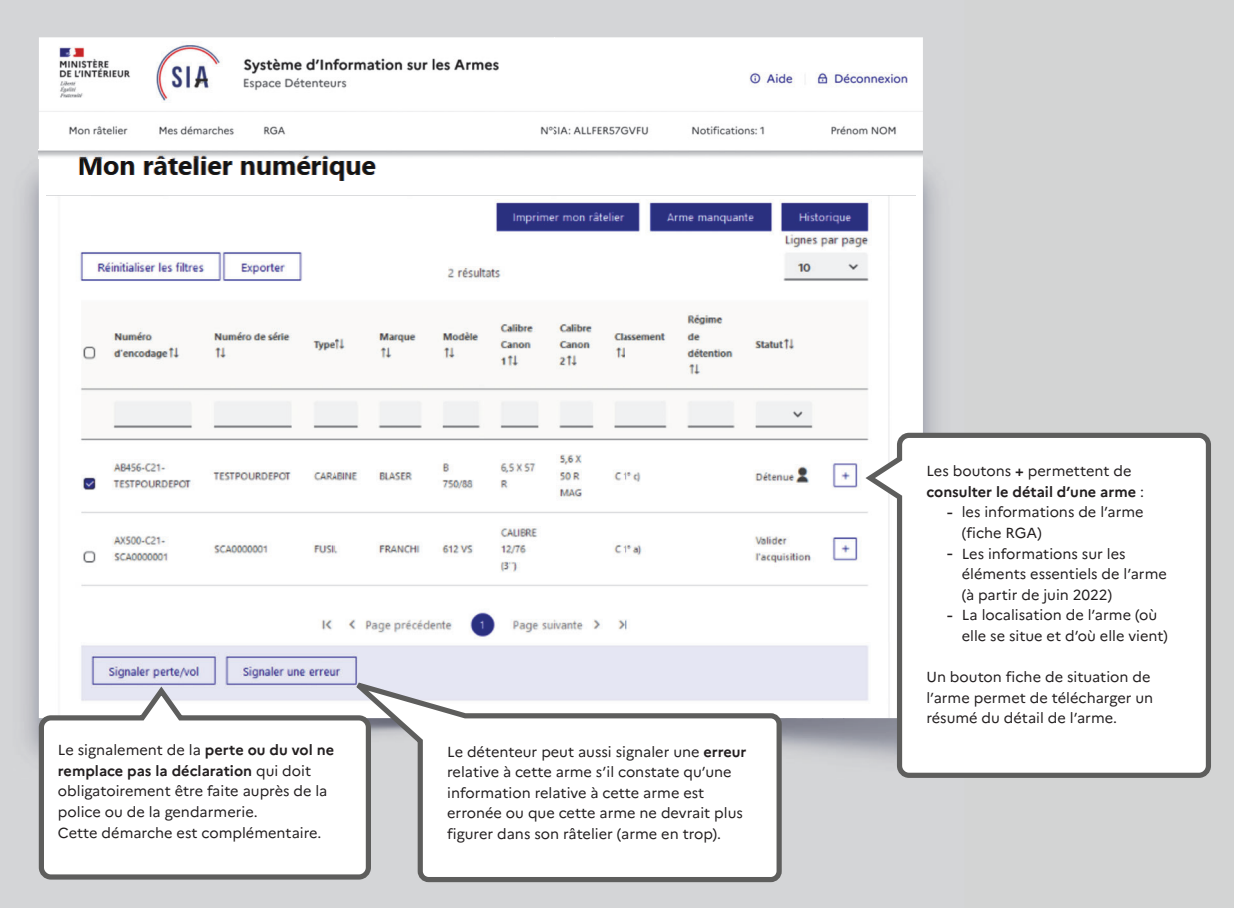

## Modification ou correction du râtelier numérique

### Modification ou correction du râtelier numérique

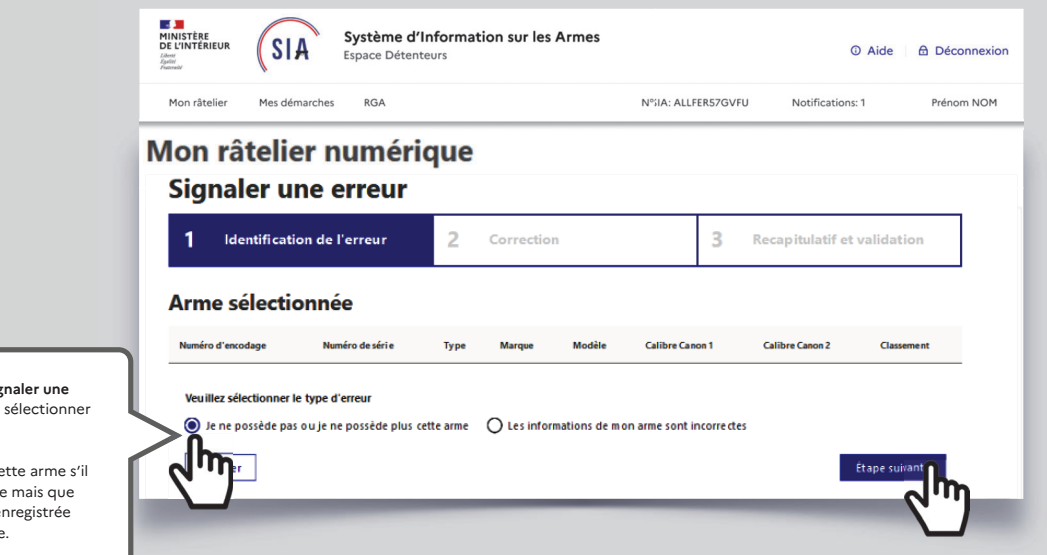

Après avoir cliqué sur « **signaler une erreur** », le détenteur doit sélectionner le type d'erreur.

Il peut ne plus posséder cette arme s'il l'a perdue ou s'il l'a vendue mais que l'information n'a pas été enregistrée dans le précédent système.

Il aura la possibilité de communiquer des éléments attestant qu'il ne possède plus cette arme.

| Λ  | on râtel                    | ier num               | ériqu    | e            |              |                          |                         |                                                                                                    |
|----|-----------------------------|-----------------------|----------|--------------|--------------|--------------------------|-------------------------|----------------------------------------------------------------------------------------------------|
| Ré | éinitialiser les filtres    | s Exporter            |          |              | 2 résult     | Imprin                   | ner mon râti            | slier Armemanquante. Historique<br>Lignes par page<br>10 ~                                                                |
| D  | Numéro<br>d'encodage î↓     | Numéro de série<br>1↓ | Type†↓   | Marque<br>†↓ | Modèle<br>†↓ | Calibre<br>Canon<br>1†↓  | Calibre<br>Canon<br>2↑↓ | ll peut aussi <b>manquer une arme dans le râtelier</b> du détenteur et celui<br>pourra l'ajouter.                         |
| 2  | AB456-C21-<br>TESTPOURDEPOT | TESTPOURDEPOT         | CARABINE | BLASER       | B<br>750/88  | 6,5 X 57<br>R            | 5,6 X<br>50 R<br>MAG    | La procédure « arme manquante » nécessite de rassembler plusieurs<br>informations relatives à l'arme qui va être ajoutée. |
| C  | AX500-C21-<br>SCA0000001    | SCA000001             | FUSIL    | FRANCHI      | 612 VS       | CALIBRE<br>12/76<br>(3') |                         | C 1° a) Valider +<br>Facquisition                                                                                         |
|    |                             |                       | I< <     | Page précéd  | ente 🚺       | Page                     | suivante >              | к                                                                                                    |

## Modification ou correction du râtelier numérique